## การลงทะเบียนฐานข้อมูล Thieme MedOne

## ( ลงทะเบียนครั้งแรกผ่านเครือข่าย PMK WIFI / PCM WIFI )

- 1. เลือกเมนู Create Home Access ขวามือของหน้าจอ
- 2. คลิก Create Home Access ปุ่มสีฟ้า อีกครั้ง
- 3. กรอกข้อมูลส่วนตัวให้ครบถ้วน
  - อีเมล์ที่ต้องการใช้สมัคร ( ไม่บังคับอีเมล์ )
  - เลือก select your country
  - กำหนด Username Password ที่ต้องการ (ตามข้อกำหนดของระบบ)
    รหัสผ่านขั้นต่ำ 8 ตัวขึ้นไป
  - เลือก I accept the Terms and Conditions of Use

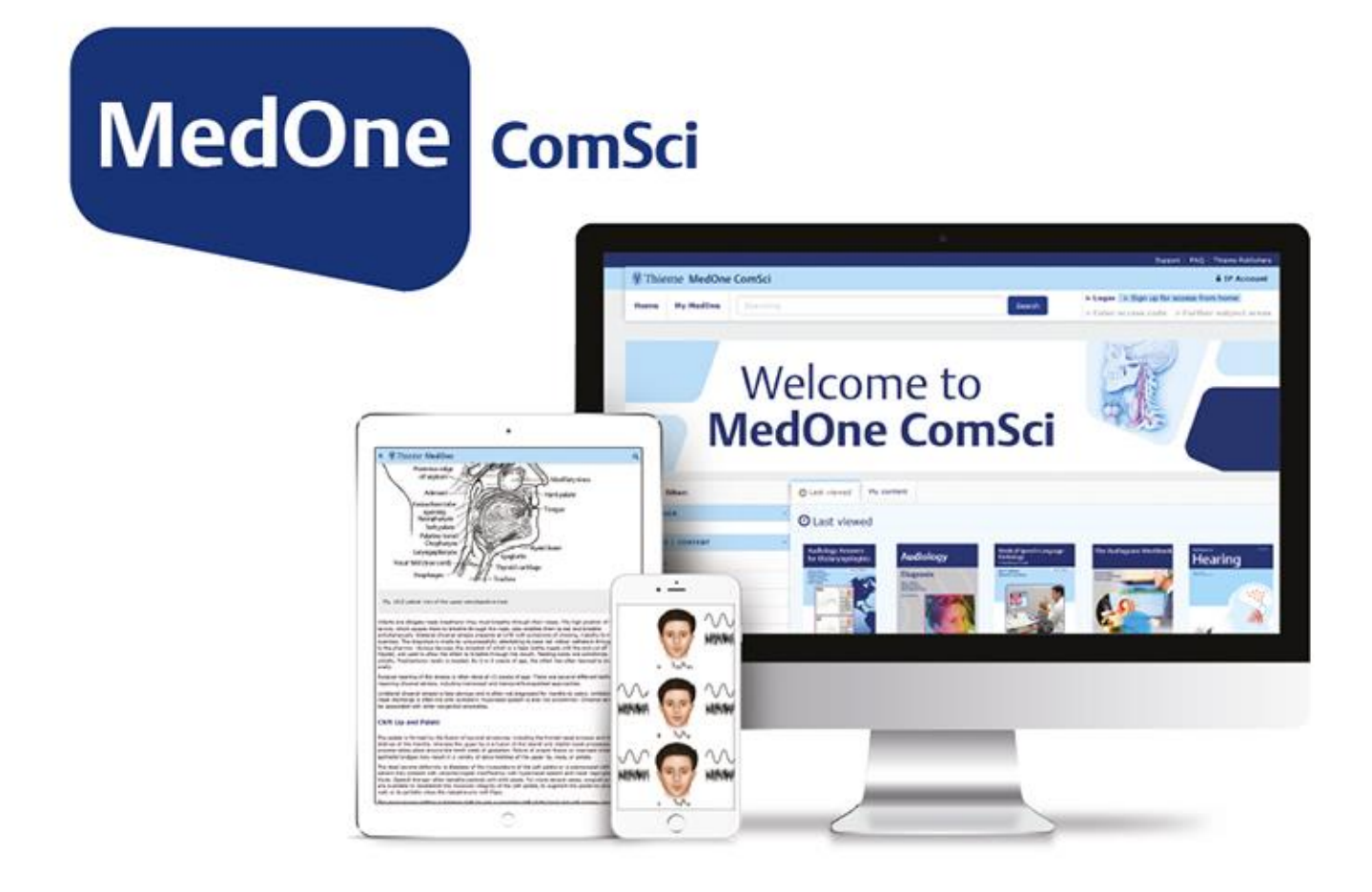

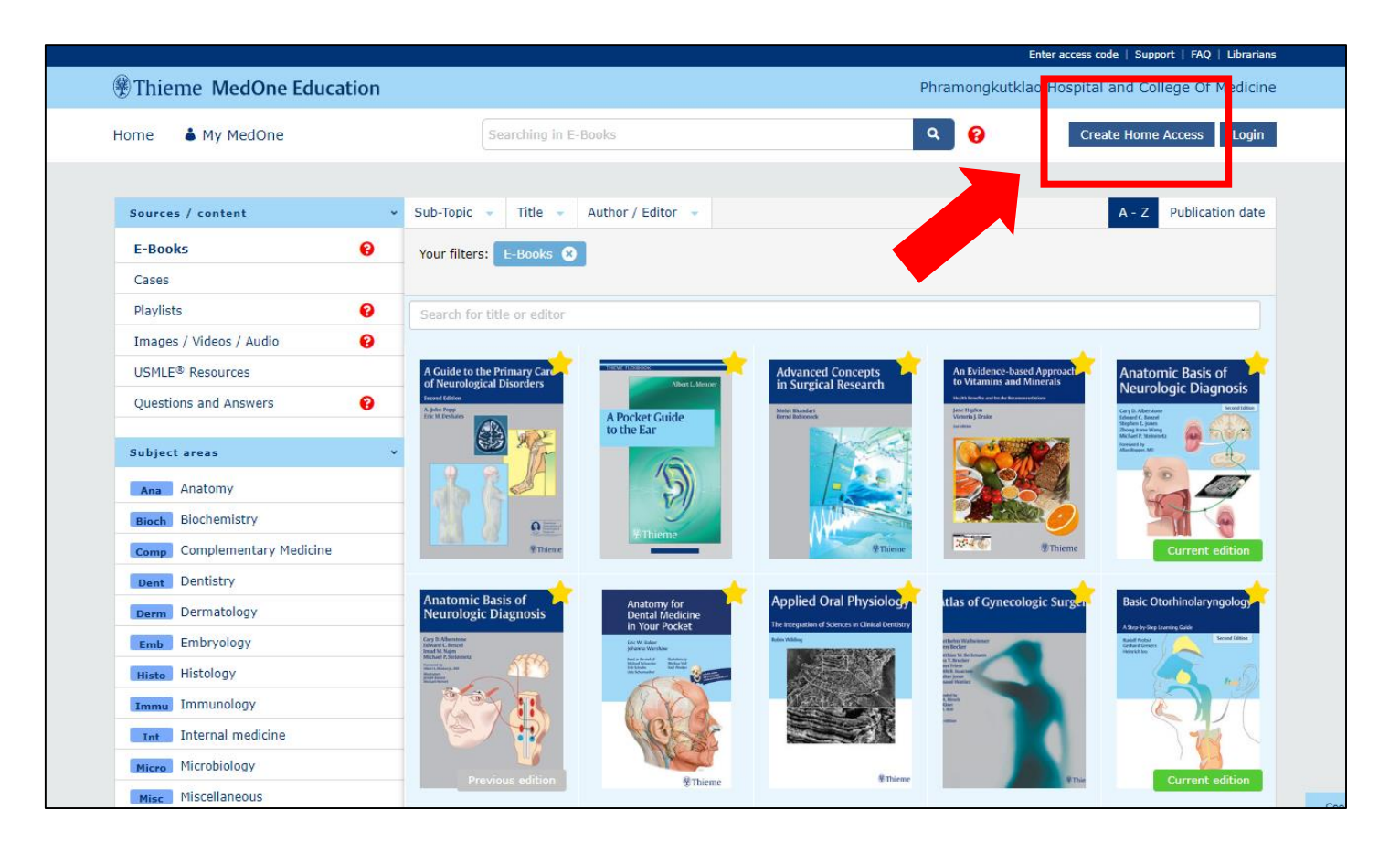

4. เมื่อกรอกข้อมูลตามที่กำหนดครบถ้วนจะปรากฎหน้าจอสมัครใช้งานสำเร็จ

| Thieme MedOne                                                                                                    |                        |                                                             |
|----------------------------------------------------------------------------------------------------|------------------------|-------------------------------------------------------------|
| Desistantia                                                                                                    |                        |                                                             |
| Registration: next steps                                                                                                    |                        |                                                             |
|                                                                                                    |                        |                                                             |
| You will receive an email message at sasitom.in@pmk.ac.th.                                                                                                    |                        |                                                             |
| Please find this message and click the link to confirm your e-mail address and activate your access. If you do<br>not see this email, please check your spam folder for a message from no-reply@thieme.de |                        |                                                             |
| If you have any questions, please contact our Customer Service.                                                                                                    |                        |                                                             |
| Imprint Terms of Trade Data Privacy Statement Disclaimer                                                                                                    | v3.24 © Copyright 2016 | - 2022, Thieme Medical Publishers, Inc. All Rights Reserved |
| Thieme                                                                                                    | THIEME GROUP           | CUSTOMER SERVICE                                            |
|                                                                                                    | Thieme Publishers      | Contact<br>FAQ                                              |

## 5. ขั้นตอนการเข้าใช้งาน

- เลือกเมนู Login
- กรอก Username Password ให้ครบถ้วน
- สามารถใช้งานบนแอพพลิเคชั่นได้

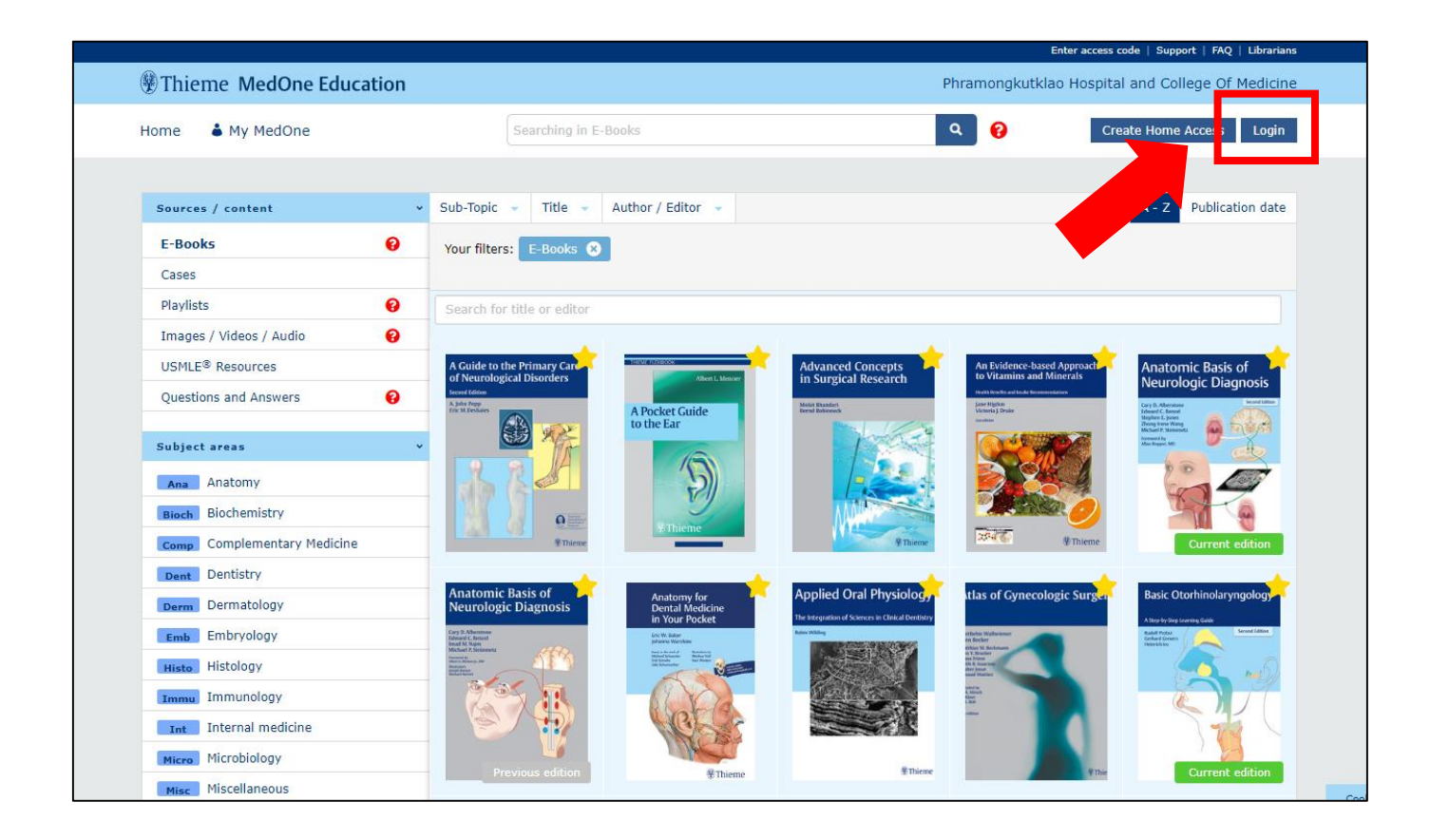

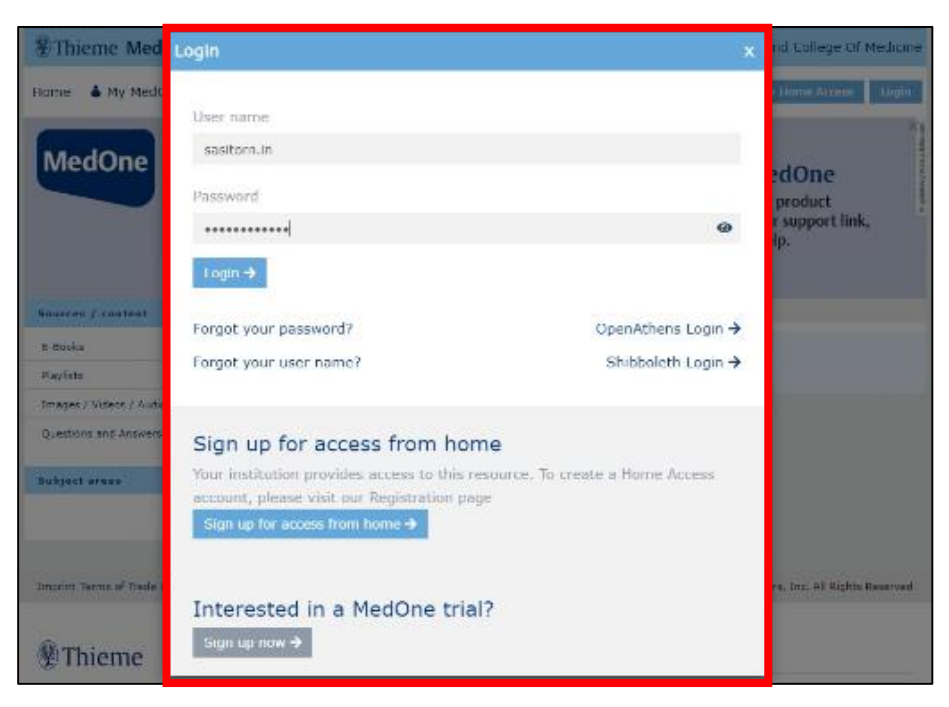

หากมีปัญหาหรือข้อสงสัยสามารถติดต่อสอบถามได้ที่

## ห้องสมุดกรมแพทย์ทหารบก วิทยาลัยแพทยศาสตร์พระมงกุฎเกล้า โรงพยาบาลพระมงกุฎเกล้า

\_\_\_\_\_

Email : plibrary@pmk.ac.th

Line ID : @bbx0093s

Website : <u>https://library.pmk.ac.th/</u>

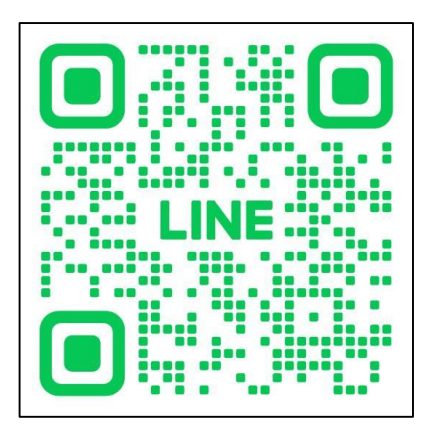